# ctfshow-misc入门 1-30

# 原创

 V3geD4g

 于 2021-03-31 16:30:41 发布

 1177 ☆ 收藏 4

 分类专栏:
 wp 文章标签:
 其他 python 信息安全

 版权声明:
 本文为博主原创文章,遵循 <u>CC 4.0 BY-SA</u>版权协议,转载请附上原文出处链接和本声明。

 本文链接:
 <u>https://blog.csdn.net/xczzhf/article/details/115353783</u>

 版权

# E.

#### wp 专栏收录该内容

3 篇文章 0 订阅 订阅专栏 ctfshow开始上新misc入门了,题目知识点涵盖的非常广,八神师傅tql,目前暂时出到30题,简单记录下

### misc1-3

打开图片就是,其中3需要下载一个bpgviewer,百度下个就行

### misc4

txt改成png就行

### misc5

记事本或者010打开,文件末尾即为flag,或者strings misc5.png | grep ctfshow

### misc6

记事本或者010打开,flag在文件中间,或者strings misc6.png | grep ctfshow

### misc7

同上, strings misc7.jpg | grep ctfshow

### misc8

同上, strings misc8.png | grep ctfshow, 在photoshop:LayerName中

### misc9

同上, strings misc9.png | grep ctfshow

### misc 10

zlib解压最后一个idat块,代码如下

import zlib s=bytes.fromhex('789C4B2E492BCEC82FAF363635363235323132494C36B34C4E3233493333313637B3B030354C4C36B734A805000996 print(zlib.decompress(s))

## misc 11

用tweakpng删掉第一个idat块即可

| Ch   | Length | CRC      | Attributes |
|------|--------|----------|------------|
| IHDR | 13     | 09dad161 | critical   |
| IDAT | 2931   | c464ae32 | critical   |
| IDAT | 7541   | 228b674b | critical   |
| IEND | 0      | ae426082 | critical   |

即大小为2931的这一块

## misc12

与上题一样,也是删除idat块,慢慢尝试删除前八个的时候出了flag,最后剩下这些块

| imisc12-1.png (C:\Users\Barry\Desktop) |          | \) - TweakPNG | - 🗆 ×               |
|----------------------------------------|----------|---------------|---------------------|
| File Edit Insert Options Tools Help    |          |               |                     |
| Ch Length                              | CRC      | Attributes    | Contents            |
| IHDR 13                                | 09dad161 | critical      | PNG image header: 9 |
| IDAT 263                               | 4159a66d | critical      | PNG image data      |
| IDAT 317                               | dfda2c38 | critical      | PNG image data      |
| IDAT 243                               | c1fe2a3f | critical      | PNG image data      |
| IDAT 395                               | 6d8ee7d4 | critical      | PNG image data      |
| IDAT 464                               | 80405c8e | critical      | PNG image data      |
| IDAT 342                               | 979cd1fc | critical      | PNG image data      |
| IDAT 291                               | 9cea04e9 | critical      | PNG image data      |
| IDAT 223                               | 7ce500fc | critical      | PNG image data      |
| IDAT 209                               | af318549 | critical      | PNG image data      |
| IDAT 318                               | 35e7c0f0 | critical      | PNG image data      |
| IDAT 452                               | 1c8e36d4 | critical      | PNG image data      |
| IDAT 397                               | fb6aca51 | critical      | PNG image data      |
| IDAT 378                               | b72c3ae2 | critical      | PNG image data      |
| IDAT 448                               | 3902bb3c | critical      | PNG image data      |
| IDAT 265                               | 97c9a588 | critical      | PNG image data      |
| IDAT 302                               | 484a2e30 | critical      | PNG image data      |
| IDAT 393                               | 8955efcf | critical      | PNG image data      |
| IDAT 476                               | 0414e1b4 | critical      | PNG image data      |
| IDAT 487                               | 93baec44 | critical      | PNG image data      |
| IDAT 396                               | 441a8624 | critical      | PNG image data      |
| IDAT 365                               | 48eb9d48 | critical      | PNG image data      |
| IDAT 269                               | с146сбаа | critical      | PNG image data      |
| IEND C                                 | ae426082 | critical      | end-of-image marke  |
|                                        |          |               |                     |
|                                        |          |               |                     |
| <                                      |          |               | >                   |
| PNG file size: 8002 bytes              |          |               |                     |

用tweakpng发现IEND块长度异常,正常来讲它的长度应该是0,但是这里为2,一开始不知道多的这个块有啥意思,尝试用zsteg 得到了错误的答案,后来问了八神师傅,提示多的那两位是flag的位置,才恍然大悟,这里也加了混淆,即需要隔位取,所以不 能直接strings出来

00001020 7A 00 00 02 49 45 4E 44 0D E1 67 7D 8B 8F z....IEND. 28?

这里多了两位0D E1

| 00000DE0 | D <mark>4</mark> | 63 | 1A | 74 | Β9    | 66 | 85 | 73  | 86 | 68            | AA | 6F | 4B | 77 | BO | 7B | Öc.t?f?s?h?oKw?{″            |
|----------|------------------|----|----|----|-------|----|----|-----|----|---------------|----|----|----|----|----|----|------------------------------|
| 00000DF0 | 21               | 61 | 14 | 65 | 53    | 36 | A5 | 65  | 54 | 33            | 34 | 65 | 78 | 61 | 25 | 34 | !a.eS6 T34exa%4″             |
| 00000E00 | DD               | 38 | EF | 66 | AB    | 35 | 10 | 31  | 95 | 38            | 1F | 62 | 82 | 37 | BA | 65 | ?飂?.1?.b?箞?7箞″               |
| 00000E10 | 45               | 34 | 7C | 32 | 54    | 64 | 7E | 37  | ЗA | 64            | E4 | 65 | F1 | 36 | FA | 66 | E4 2Td~7:d鋏?鷉f″              |
| 00000E20 | F5               | 34 | 1E | 31 | 07    | 32 | 1D | 66  | 54 | 38            | F1 | 33 | 32 | 39 | E9 | 61 | ?.1.2.fT8?29閍閍″              |
| 00000E30 | 6C               | 7D | 94 | 28 | 62    | E7 | A1 | CA  | A7 | 24            | 8E | 7E | Β8 | 2A | AC | 1F | 1}?b纭失\$巭??*?.″              |
| 00000E40 | A1               | 93 | EЗ | FF | 9F    | 13 | 00 | AF  | 30 | 88            | 2A | 73 | 79 | F6 | 9F | 49 | ??.??sy鰺I <mark>y?</mark> 烮″ |
| 00000E50 | 20               | D1 | 85 | 84 | 93    | 13 | F7 | 35  | D1 | 85            | 25 | 55 | 17 | 06 | 9E | EA |                              |
| 00000E60 | B9               | 59 | 9C | C7 | 15    | ЗF | 79 | B2  | A6 | $4\mathbb{D}$ | C3 | 17 | AA | 7C | 12 | 31 | 筜溓.?y拨胍?獆.112                |
| 00000E70 | 25               | 03 | FE | FE | AB    | С8 | 63 | 7C  | BE | CE            | 1C | DB | 4E | D4 | 7D | 35 | %. cl疚.跱詝52                  |
| 00000800 | I na             | 42 | RD | R2 | ਸ਼ਾਸ਼ | 7C | EC | 1 Å | 70 | 1R            | 7F | 00 | 60 | 70 | E2 | 20 | 診  戸                         |

到这个位置发现flag

随便写个脚本提取下

#### misc14

图片里有两个jpg,手动提取下,定位到第三个FFD8为位置直接复制到末尾保存为新图片,即为flag

#### misc15

记事本010或者string就有,利用的是bmp文件头部12-15位的这个偏移量

#### misc16

binwalk分离,flag在DD4这个文件里,具体原理还不太清楚,好像是LZMA压缩的数据?

### misc17

卡了最久的一题,太难想到了,原理也不清楚,都是后来问师傅才做出来的

首先binwalk一下可以发现一个bzip2压缩包,但是无论binwalk分解还是手动分离都是损坏的,打不开,后来解没有任何思路了

| root@kal | i:~/文档# binwalk r | misc17.png                      |                              |
|----------|-------------------|---------------------------------|------------------------------|
| DECIMAL  | HEXADECIMAL       | DESCRIPTION                     |                              |
| 0<br>ced | 0x0               | PNG image, 900 x 150,<br>Taglod | 8-bit/color RGB, non-interla |
| 3462     | 0xD86             | bzip2 compressed data           | , block size = 900k          |

问了师傅才知道,需要先用zsteg提取数据,然后再用binwalk分离,最后得到一张png即为flag

#### zsteg

| roo              | t@kali:~/文            | 【档 | # Z: | ste | g m: | isc | 17.1 | ong |    |    |    |    |    |    |    |    |    |             |
|------------------|-----------------------|----|------|-----|------|-----|------|-----|----|----|----|----|----|----|----|----|----|-------------|
| r[?]<br>ext      | 3544 byte<br>radata:0 |    |      |     | a da |     | afi  | ter |    |    |    |    |    |    |    |    |    |             |
|                  | 000000000:            | e1 | 1f   | 30  | 53   | 86  | 4f   | c5  | a4 | 1b | f5 | e6 | e5 | c7 | 46 | 0a | 92 | 0S.0F       |
|                  | 00000010:             | 9b | ee   | 72  | e7   | c9  | 9e   | b9  | a7 | 74 | de | 92 | 4d | ad | 61 | 5b | 58 | lrt.M.a     |
|                  | 00000020:             | f2 | 98   | 65  | 77   | 2b  | d2   | dЗ  | 85 | 32 | fc | 08 | 83 | 86 | 1f | 0f | 1e | ew+2        |
| -                | 00000030:             | cb | ab   | ac  | 9c   | 4b  | ca   | 02  | 20 | e2 | ce | e4 | ae | 60 | 1a | 2c | c6 | к`.         |
| •                | 00000040:             | 7b | c8   | 9a  | 77   | 31  | 2f   | 9e  | 67 | db | d9 | 3e | 53 | fe | 17 | a5 | 50 | {w1/.g>S    |
|                  | 00000050:             | 20 | e5   | ld  | 8c   | d5  | 49   | 4e  | 52 | a5 | 54 | 31 | cb | 8b | c5 | 3b | 09 | INR.T1      |
| •                | 00000060:             | a2 | a6   | fe  | 5b   | da  | 4f   | 9e  | 78 | 9c | 5d | 46 | d6 | e2 | 6b | 6b | 2a | [.0.x.]Fk   |
|                  | 00000070:             | f2 | 62   | 0c  | ba   | 70  | 19   | a0  | 27 | f3 | 84 | 77 | 99 | 02 | 77 | 05 | 79 | .bp'ww      |
| ا <del>ل</del> ا | 00000080:             | 5b | 44   | b7  | 79   | b3  | 54   | 11  | a1 | f3 | 54 | 34 | 56 | 7e | ff | 55 | d1 | [D.y.TT4V~. |

至于zsteg如何分离数据而不是lsb数据,也是问了师傅才知道的

zsteg -E 'extradata:0' misc17.png > 17.tmp

#### binwalk

| root@ka | l <b>i</b> :~/文档# binwalk 17. | tmp                    |                   |
|---------|-------------------------------|------------------------|-------------------|
| DECIMAL | HEXADECIMAL                   | DESCRIPTION            |                   |
| 497     | 0 + 0x1F1                     | bzip2 compressed data, | block size = 900k |

binwalk -e出来的1F1直接就是一张png图片,就是flag了

### misc18

exiftool一下就出来了

| <b>root@kali</b> :~/文档# exiftool mis | c18.jpg                          |                         |  |  |  |  |  |  |
|--------------------------------------|----------------------------------|-------------------------|--|--|--|--|--|--|
| ExifTool Version Number              | : 12.16                          |                         |  |  |  |  |  |  |
| File Name                            | : misc18.jpg                     |                         |  |  |  |  |  |  |
| Directory                            |                                  |                         |  |  |  |  |  |  |
| File Size O Lairter                  | : 21 KiB                         |                         |  |  |  |  |  |  |
| File Modification Date/Time          | : 2021:03:14 00:44:41+08:00      |                         |  |  |  |  |  |  |
| File Access Date/Time                | : 2021:03:28 18:56:42+08:00      |                         |  |  |  |  |  |  |
| File Inode Change Date/Time          | : 2021:03:28 18:56:42+08:00      |                         |  |  |  |  |  |  |
| File Permissions                     | Pirŵxrŵ-rw- misc9.png            |                         |  |  |  |  |  |  |
| File Type                            | : JPEG                           |                         |  |  |  |  |  |  |
| File Type Extension                  | : jpg                            |                         |  |  |  |  |  |  |
| MIME Type                            | : image/ipeg                     |                         |  |  |  |  |  |  |
| JFIF Version 7045                    | : 1.01                           |                         |  |  |  |  |  |  |
| Resolution Unit                      | : inches                         |                         |  |  |  |  |  |  |
| X Resolution                         | : 120                            |                         |  |  |  |  |  |  |
| Y Resolution                         | : 120                            |                         |  |  |  |  |  |  |
| Exif Byte Order                      | : Big-endian (Motorola, MM)      |                         |  |  |  |  |  |  |
| Camera Model Name                    | Pis28ac17e5f0 misc13.png         |                         |  |  |  |  |  |  |
| Artist                               | : 5d60c208f7                     |                         |  |  |  |  |  |  |
| XP Title                             | : ctfshow{32                     |                         |  |  |  |  |  |  |
| XP Author                            | : 5d60c208f7                     |                         |  |  |  |  |  |  |
| Padding dd 🗆 🛪                       | : (Binary data 2072 bytes, use - | b option to extract)    |  |  |  |  |  |  |
| About                                | : uuid:faf5bdd5-ba3d-11da-ad31-d | l33d75182f1b            |  |  |  |  |  |  |
| Title 🔲 🖾 🕸 🖾                        | : ctfshow{32                     |                         |  |  |  |  |  |  |
| Description                          | : ctfshow{32                     |                         |  |  |  |  |  |  |
| Creator + Hamme                      | : 5d60c208f7                     |                         |  |  |  |  |  |  |
| Warning                              | : [minor] Fixed incorrect URI fo | or xmlns:MicrosoftPhoto |  |  |  |  |  |  |
| Lens Model                           | : 2d4cf5a839}                    |                         |  |  |  |  |  |  |
| Image Width                          | : 900                            |                         |  |  |  |  |  |  |
| Image Height                         | : 150                            |                         |  |  |  |  |  |  |
| Encoding Process                     | : Baseline DCT, Huffman coding   |                         |  |  |  |  |  |  |
| Bits Per Sample                      | : 8                              | 8                       |  |  |  |  |  |  |
| Color Components                     | 3                                |                         |  |  |  |  |  |  |
| Y Cb Cr Sub Sampling                 | YCbCr4:2:0 (2 2)                 |                         |  |  |  |  |  |  |
| Image Size                           | 900x150                          |                         |  |  |  |  |  |  |
| Megapixels                           | : 0.135                          |                         |  |  |  |  |  |  |

## misc19

同上, flag在exif信息中

### misc20

同上, flag在exif信息中, 还是个中文的, 注意诶是a不是i

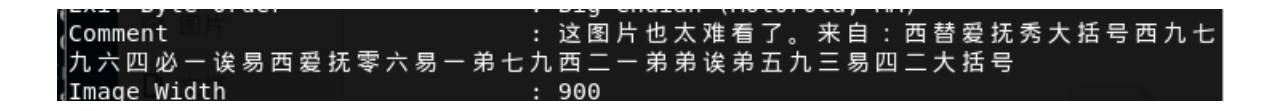

### misc21

提示flag在序列号里,所以用继续用exiftool看一下,发现序列号是串hex,提示hex(X&Ys)

| Color Space   | : Uncalibrated       |
|---------------|----------------------|
| Serial Number | : 686578285826597329 |
| Image Width   | : 900                |
|               |                      |

| 0  | 1  | 2  | 3  | 4  | 5  | 6  | -7 | 8   | 9  | A  | В | С | D | Ε | F |                            | $\sim$ |
|----|----|----|----|----|----|----|----|-----|----|----|---|---|---|---|---|----------------------------|--------|
| 00 | 00 | 68 | 65 | 78 | 28 | 58 | 26 | -59 | 73 | 29 |   |   |   |   |   | . <mark>.</mark> hex(X&Ys) |        |
|    |    |    |    |    |    |    |    |     |    |    |   |   |   |   |   |                            |        |
|    |    |    |    |    |    |    |    |     |    |    |   |   |   |   |   |                            |        |
|    |    |    |    |    |    |    |    |     |    |    |   |   |   |   |   |                            |        |

刚好exif信息里还有两组XY,分开hex再合起来就是flag(一开始合起来hex的,怎么也不对,后来问了八神师傅)

| EXII BYLE UIUEI |  | вту-епитан (мотогота, | M |
|-----------------|--|-----------------------|---|
| X Resolution    |  | 3902939465            |   |
| Y Resolution    |  | 2371618619            |   |
| Page Name       |  | https://ctf.show/     |   |
| X Position      |  | 1082452817            |   |
| Y Position      |  | 2980145261            |   |
|                 |  |                       |   |

print('ctfshow{'+hex(3902939465)[2:]+hex(2371618619)[2:]+hex(1082452817)[2:]+hex(2980145261)[2:]+'}')

#### misc22

又是直接在strings就出来了,在photoshop:LayerName中,据八神师傅说原意不是这个,不知道原本是咋做的

#### misc23

给了个psd文件,提示flag在时间中,再次用exiftool看一下

| MOULLY Date          | : 2021:03:23 10:02:30+06:00                                   |
|----------------------|---------------------------------------------------------------|
| Document ID          | : xmp.did:49520599-6932-e144-8f4b-dfd5873be5bc                |
| History Action       | : ctfshow{}, UnixTimestamp, DECtoHEX, getflag                 |
| History Instance ID  | : xmp.iid:1, xmp.iid:2, xmp.iid:3, xmp.iid:4                  |
| History Software Age | ent : Adobe Photoshop CC 2019 (Windows), Adobe Photo          |
| shop CC 2019 (Window | rs), Adobe Photoshop CC 2019 (Windows), Adobe Photoshop CC 20 |
| 19 (Windows)         |                                                               |
| History When         | : 1997:09:22 02:17:02+08:00, 2055:07:15 12:14:48              |
| +08:00, 2038:05:05   | 6:50:45+08:00, 1984:08:03 18:41:46+08:00 misc17.png.bz2       |
| History Changed      | : /                                                           |

发现history action一栏有提示,时间戳转hex就是flag,遂将history when一栏中的4个时间转为数字再转为hex

print('ctfshow{'+hex(874865822)[2:]+hex(2699237688)[2:]+hex(2156662245)[2:]+hex(460377706)[2:]+'}')

#### misc24

提示flag在图片上面。一般的图片藏flag都会将flag藏在图片下面,如果图片是png,只需要将高度修改即可,然而此题给的是 bmp文件,像素信息直接就是在图片的hex中,所以存在将flag藏在图片上面的可能。

打开图片属性,发现图片大小是900\*150,即135000个像素,而图片本身去掉文件头后应该是675000/3=225000个像素,明显 多了很多,于是猜测图片高度,发现250\*900刚好等于225000个像素,将图片的高度改为250后即可得到flag

即6-9位修改位FA 00 00 00即可

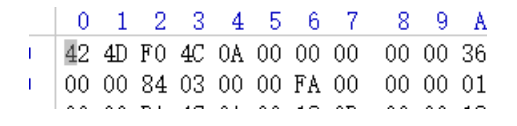

### misc25

随便拉长png高度即可,flag在图片下面

### misc26

首先拉长图片高度,发现flag确实在图片下面,但是其中两位是图片的正确高度,脚本爆破下高度即可

```
import os
import binascii
import struct
misc = open("misc26.png", "rb").read()
for i in range(1000000):
    data = misc[12:20] + struct.pack('>i', i) + misc[24:29]
    crc32 = binascii.crc32(data) & 0xffffffff
    if crc32 == 0xEC9CCBC6:
        print(i)
        print("hex:" + hex(i)) # 转为16进制
```

### misc27

flag在图片下面,修改jpg高度即可,也是直接搜索150的hex值的位置就行了,无论啥图片

,应该都可以在winhex里搜宽高所代表的的hex值

#### misc28

flag在图片下面,修改gif的高度即可,需要注意的是,gif的每一帧都有宽高所以修改的地方不止一处

### misc29

同上一题,将每一帧的高度都改掉,flag在某一帧里

# {there\_is\_no\_flag\_here}

## ctfshow{03ce5be6d60a4b3c7465ab9410801440}

### misc30

50的hex值的位置就行了,无论啥图片

,应该都可以在winhex里搜宽高所代表的的hex值

### misc28

flag在图片下面,修改gif的高度即可,需要注意的是,gif的每一帧都有宽高所以修改的地方不止一处

### misc29

同上一题,将每一帧的高度都改掉,flag在某一帧里

[外链图片转存中...(img-VD7OPM1f-1617179348206)]

#### misc30

将宽度改为950即可